## How to locate the program and your presentation time on Ex Ordo:

- 1. Please log on to Ex Ordo: <u>https://nassm2023.exordo.com/</u>
- 2. From the top navigation menu, click on "Programme"

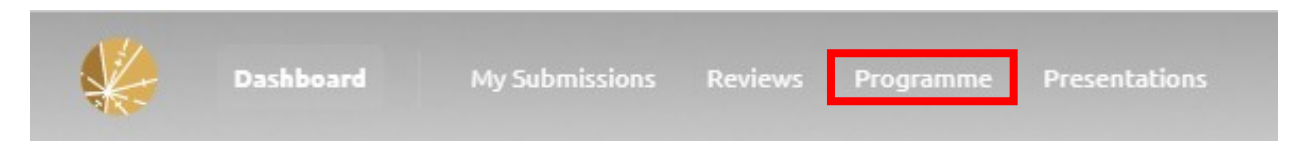

3. Once in the program, you can search directly for your name from the search bar:

| Dashboard My Submissions Review    | ws Programme Presentations                                                                                                    | <b>•</b> ~ |
|------------------------------------|----------------------------------------------------------------------------------------------------|------------|
| At a Clance Sessions Presentations |                                                                                                    | D, newland |
|                                    | Wednesday   31 May 2023   Image: State State Stat | ×          |

4. Click on the abstract you want to access, and it will take you directly to your abstract. Scroll down to the bottom to see what session you've been assigned to:

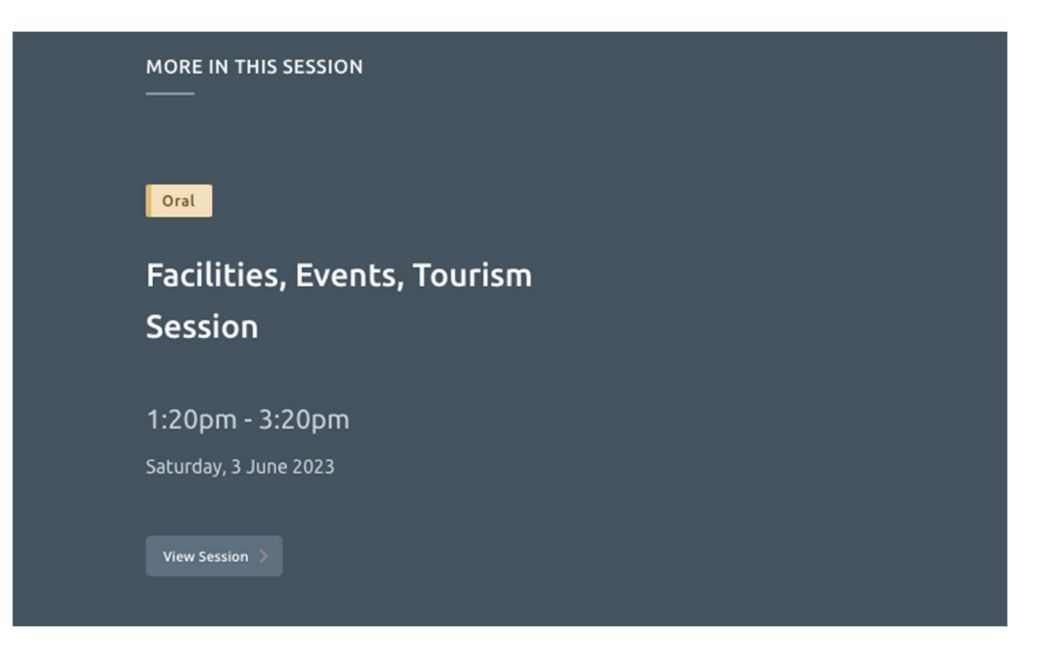

## 5. To see your *exact time*, please click on "view session"

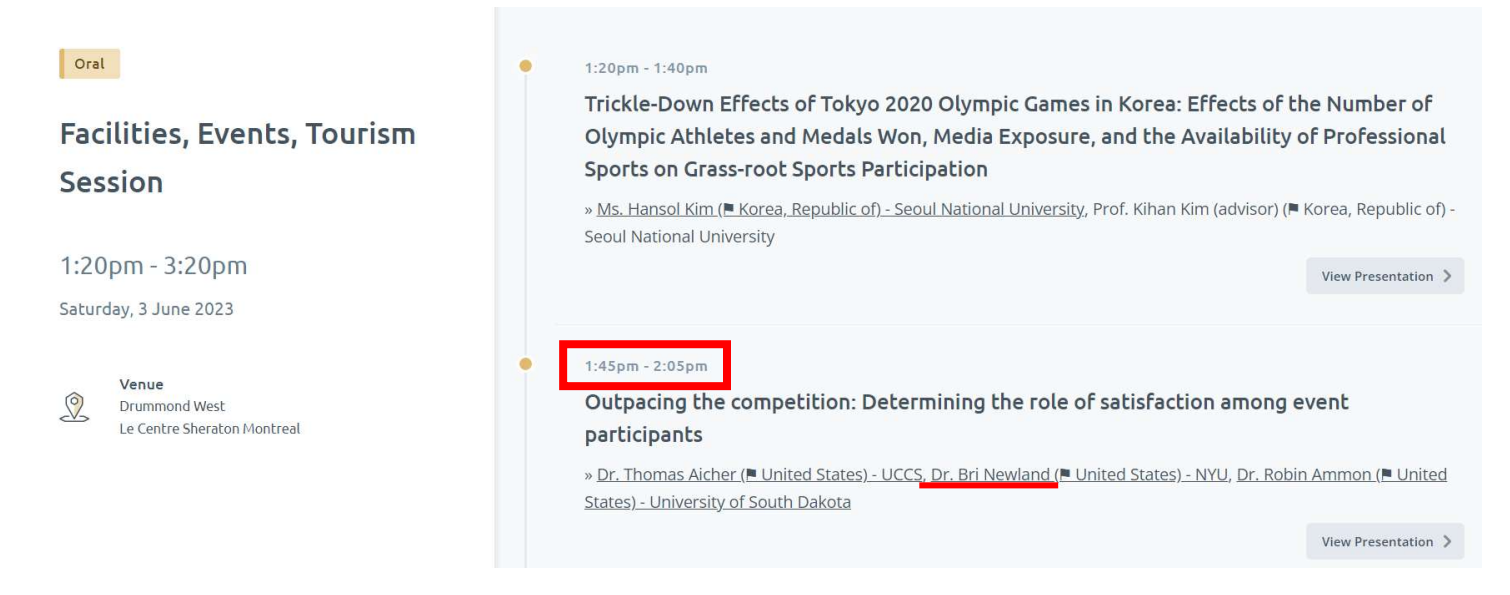